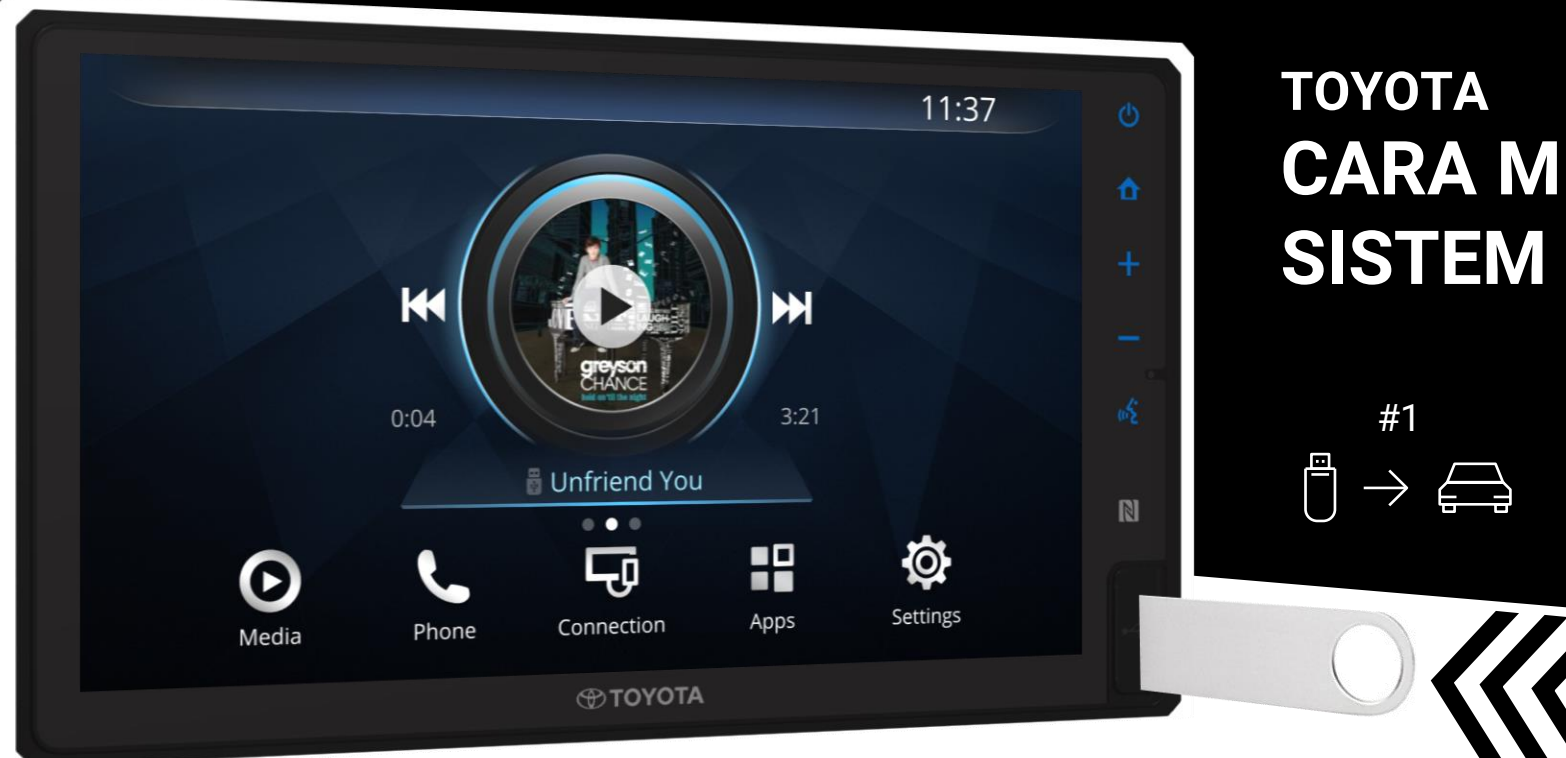

### TOYOTA CARA MEMPERBARUI SISTEM INFOTAINMENT

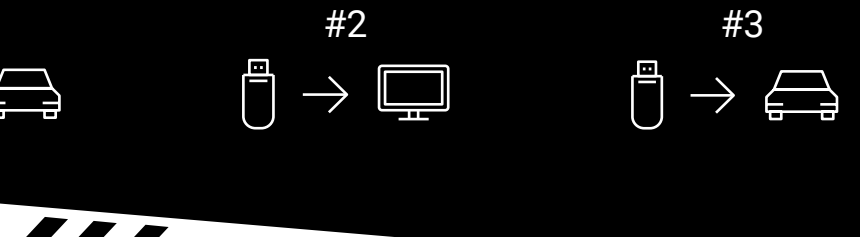

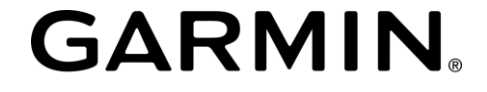

AUTOMOTIVE OEM

## Daftar Isi

- Keperluan
- Instruksi: Cara Memperbarui Sistem Infotainment
  - 1. Penyiapan Media
  - 2. Unduh Software Terbaru
  - 3. Melakukan Pembaruan di Kendaraan
- FAQ

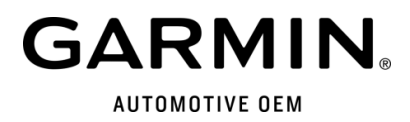

### Keperluan

•

### ANDA MEMBUTUHKAN

Komputer dengan sistem operasi Windows® (bukan tablet maupun ponsel);

#### Spesifikasi Windows

- Windows 7 SP1 atau lebih baru, VC++ 2012 (termaksud dalam unduhan)
- Port USB port dan RAM 1 GB
- Koneksi internet stabil
- Tersedia kapasitas penyimpanan hingga 32 GB

### • USB

#### Spesifikasi USB

- USB dengan format FAT32 (NTFS tidak didukung)
- USB2.0 (USB3.0 tidak didukung sepenuhnya)
- Kapsitas lebih besar dari 4 GB (hingga 32GB)
- Koneksi internet stabil

### 

### 1. Lakukan format USB.

Ikuti langkah-langkah berikut untuk melakukan format USB:

- 1) Hubungkan USB dengan komputer anda
- 2) Di Komputer, klik kanan pada ikon USB
- 3) Tekan Format
- 4) Pilih FAT32
- 5) Pilih Start

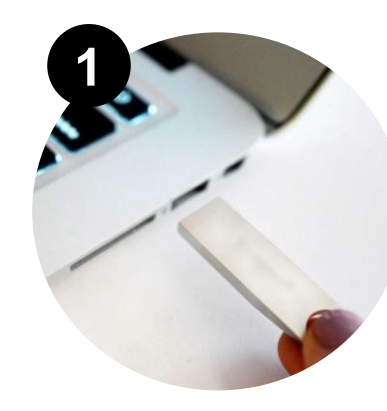

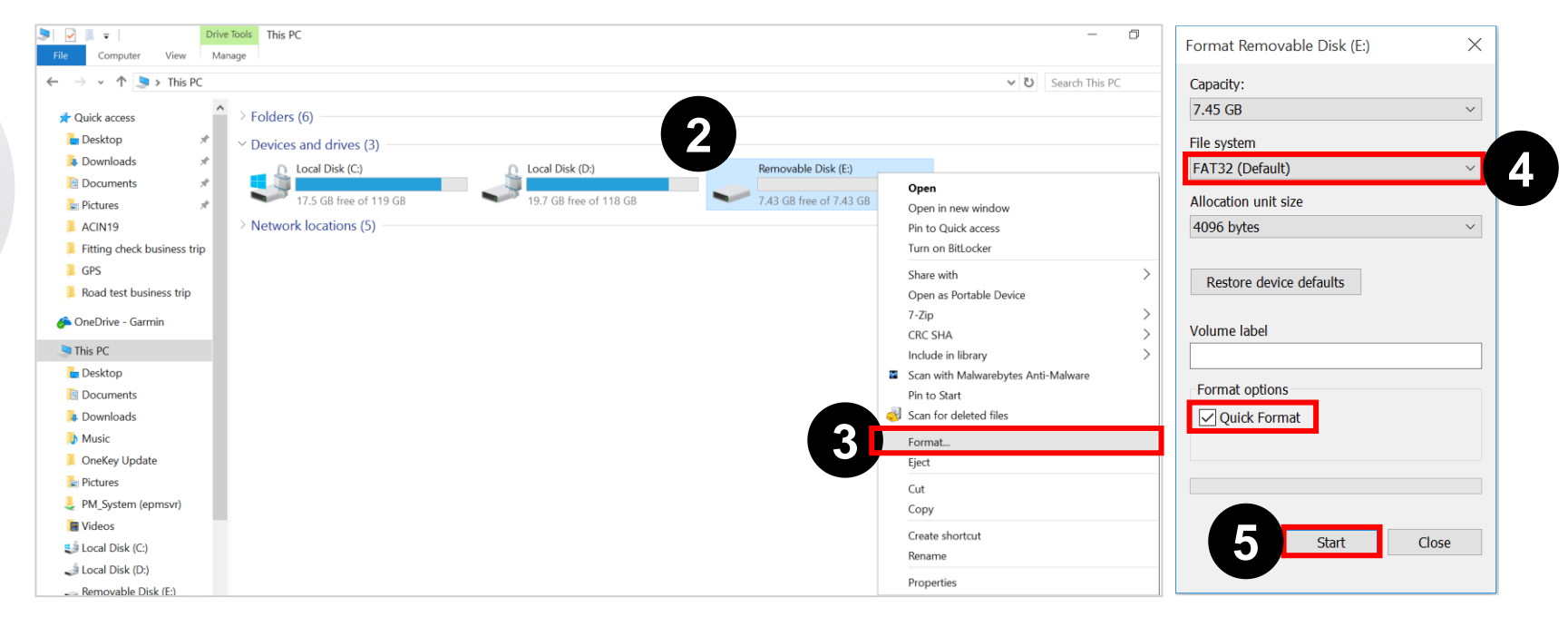

### PENYIAPAN MEDIA $[] \rightarrow \square$

Gunakan sistem ignisi untuk menyalakan kendaraan anda dan tekan Oke pada halaman peringatan. Hubungkan USB ke 2. port USB yang tersedia pada sistem infotainment anda.

| Halaman "Peringatan"                                                                                                    | Halaman Utama                             |
|----------------------------------------------------------------------------------------------------|-------------------------------------------|
|                                                                                                    | * 00:00                                   |
| CAUTION                                                                                                    |                                           |
| Drive safely and obey traffic rules. Watching this screen and<br>making selections while driving can lead to a serious<br>accident. Some map data or speed limit information may be<br>incorrect. Read safety instructions in your Owner's Manual. | Tidak Ada Koneksi                         |
| Language OK                                                                                                    | Media Telepon Koneksi Aplikasi Pengaturan |

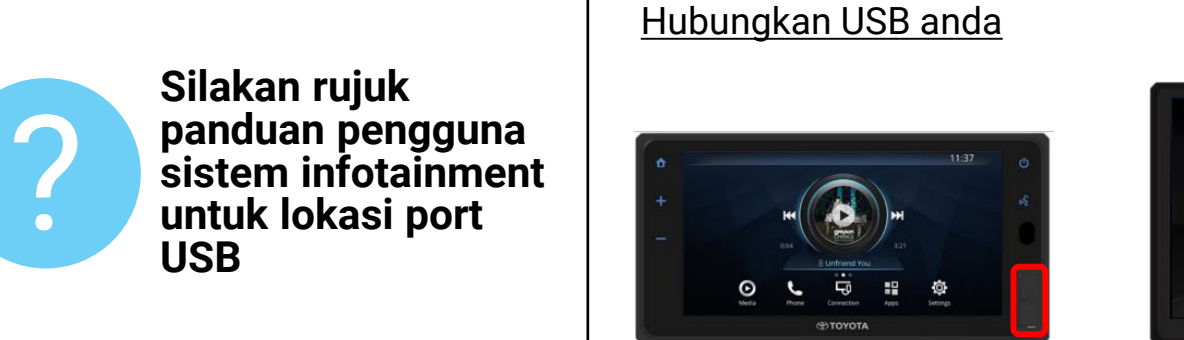

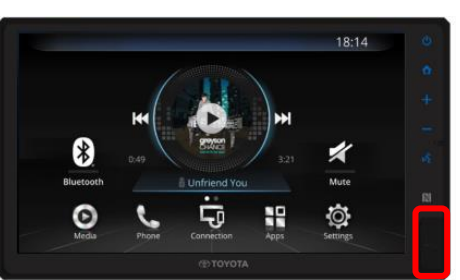

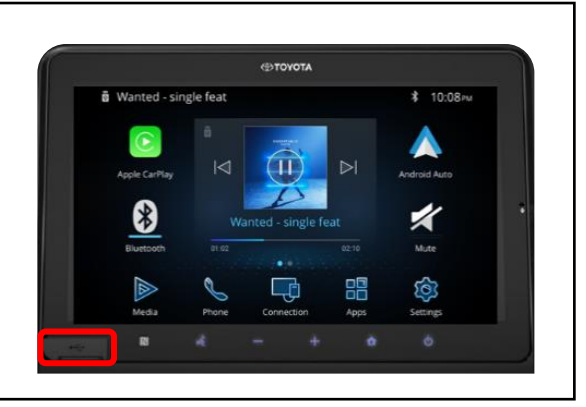

## $1 \quad PENYIAPAN MEDIA \\ \bigcirc \rightarrow \bigoplus$

3. Pilih Pengaturan > Informasi > Pembaruan Perangkat Lunak (Settings > About > Software Information).

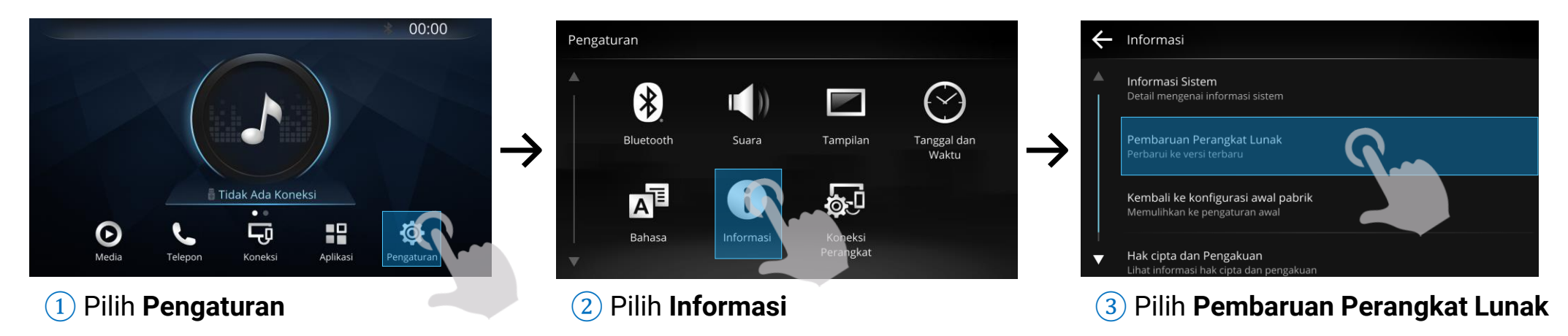

4. Tekan **Buat Data USB**. Sistem infotainment akan menampilkan informasi "Pembuatan data selesai", Tekan **Oke** lalu lepaskan USB dari sistem infotainment.

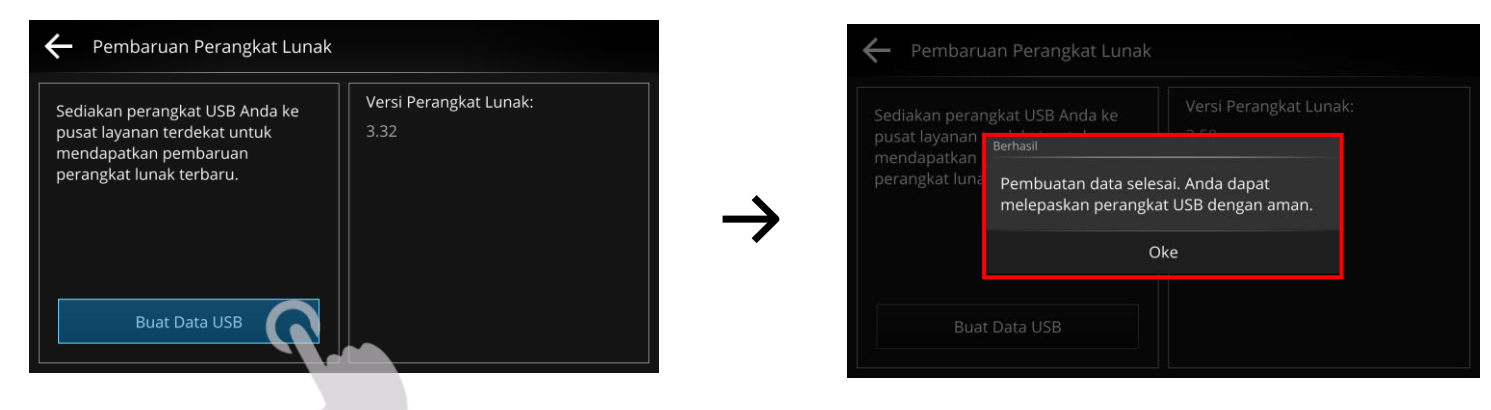

## $\begin{array}{c} \textbf{2} \\ \begin{array}{c} \textbf{0} \\ \end{array} \end{array} \xrightarrow{} \end{array} \begin{array}{c} \textbf{0} \end{array}$

1. Di komputer, buka Garmin Updater (Launcher.exe). Garmin Updater adalah software yang ditujukan untuk mengunduh software terbaru bagi perangkat Garmin.

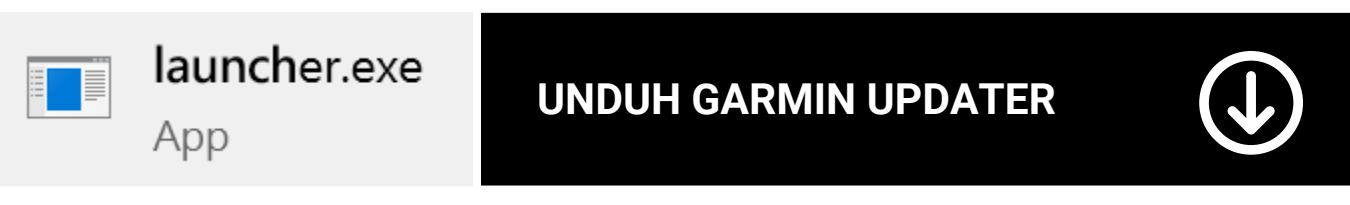

https://download.garmin.com/asia/download/PCSyncTool/SW/ToyotaSEA/launcher.exe

2. Hubungkan USB ke komputer, setelah USB terdeteksi, tekan OK.

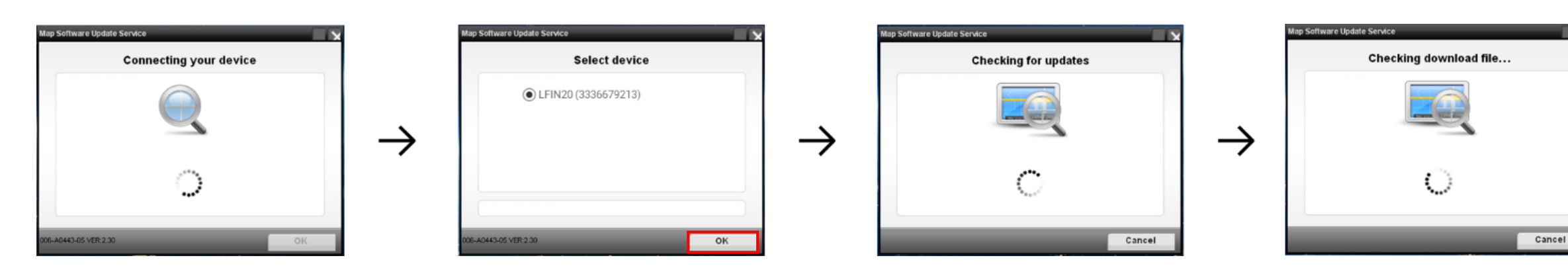

# 2 UNDUH SOFTWARE TERBARU $\exists \rightarrow \square$

3. Jika software baru tersedia, pilih **Update**. Pengunduhan akan dimulai. Waktu yang dibutuhkan bergantung dengan kecepatan internet.

| Map Software Update Service                            |               | Map Software Update Service                   |               | Map Software Update Service                                                       |               | Map Software Update Service                   |
|--------------------------------------------------------|---------------|-----------------------------------------------|---------------|-----------------------------------------------------------------------------------|---------------|-----------------------------------------------|
| Available updates                                      |               | Downloading                                   |               | Update                                                                            |               | Installing                                    |
| Software 2.90 482.8M 100%                              | $\rightarrow$ | 🔆 🔽 Software 2.90 482.7M 3%                   | $\rightarrow$ | Some files will be deleted. Please backup files before continuing with this step. | $\rightarrow$ | ्र <sup>44</sup> ⊘ Software 2.90 482.8M 15%   |
| Save Path: D:\Tovota Map Updater\ Change Cancel Update |               | Remain time: 00:01:04, Download speed: 7.3M/S |               | ок                                                                                |               | Remain time: 00:00:54, Transfer speed: 7.5M/S |
|                                                        | Ē             | ightarrow USB harus tetap te                  | rhubung ke    | computer selama proses berlang                                                    | sung          |                                               |

4. USB harus tetap terhubung ke computer selama proses berlangsung.

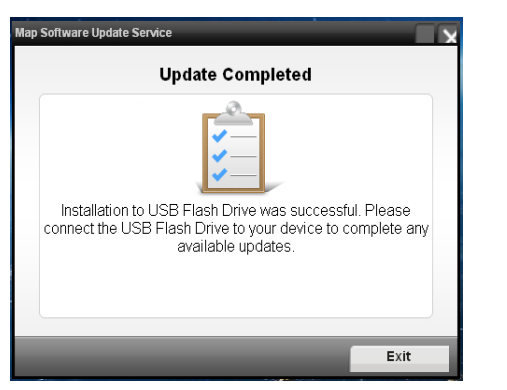

## 3 MELAKUKAN PEMBARUAN DI KENDARAAN $\exists \rightarrow \rightleftharpoons$

1. Gunakan sistem ignisi untuk menyalakan kendaraan anda dan tekan **Oke** pada halaman peringatan. Hubungkan USB ke port USB yang tersedia pada sistem infotainment anda.

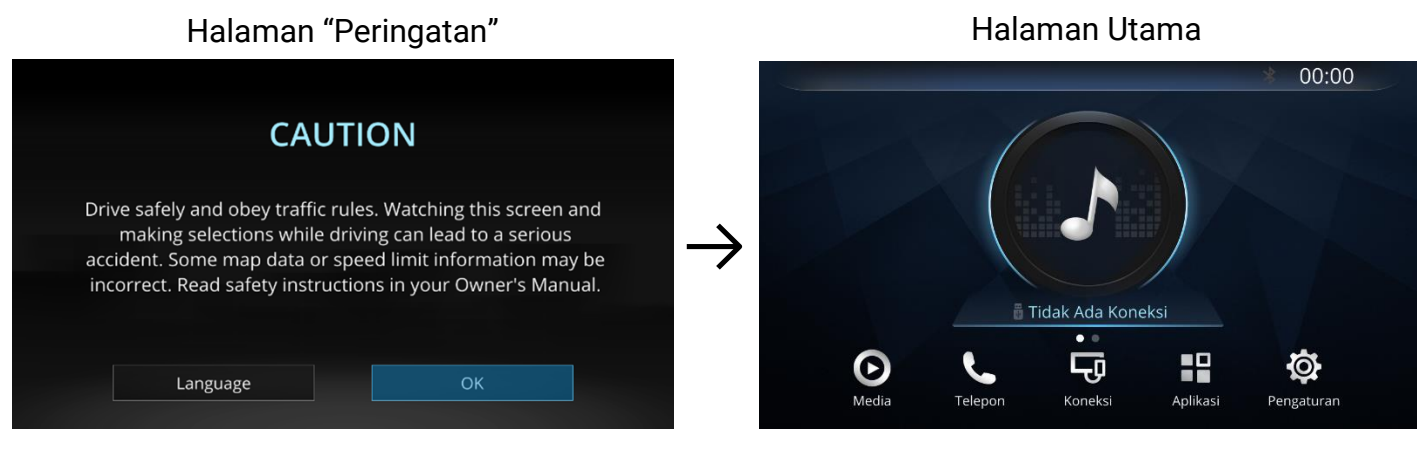

2. Pop-up pesan pembaruan sistem akan muncul secara otomatis. Tekan Perbarui.

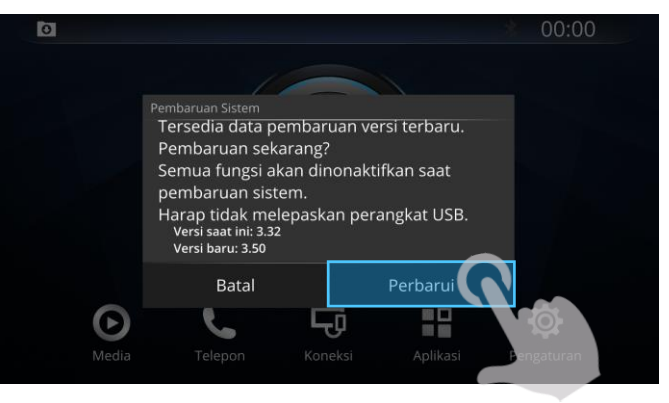

## 3 MELAKUKAN PEMBARUAN DI KENDARAAN $\exists \rightarrow \rightleftharpoons$

3. Pembaruan akan dimulai secara otomaris dan memakan waktu hingga 10 menit. Sistem infotainment dengan sendirinya akan dimatikan dan dihidupkan kembali. Sistem infotainment akan menunjukkan pesan "Pembaruan Berhasil" jika software berhasil diperbarui.

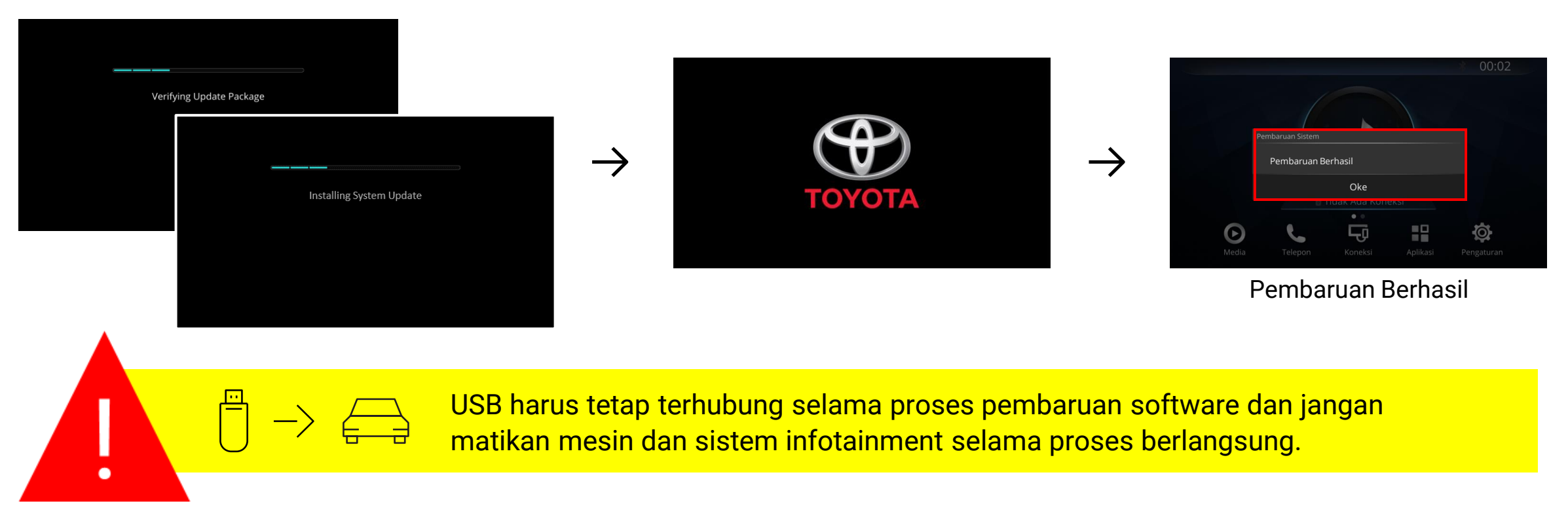

Apabila ada pertanyaan lebih lanjut atau terdapat kendala, silakan hubungi Garmin support di aoem.service@garmin.com.

### 1. Bagaimana saya mengetahui versi peragkat lunak yang terpasang pada sistem infotainment saya?

Pada sistem infotainment, kamu dapat memeriksa versi perangkat lunak dengan membuka menu **Pengaturan > Informasi > Pembaruan Perangkat Lunak** (*Settings > About > Software Information*).

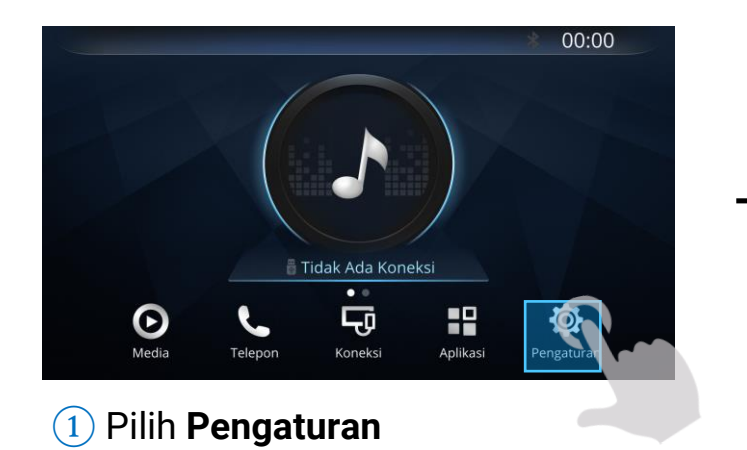

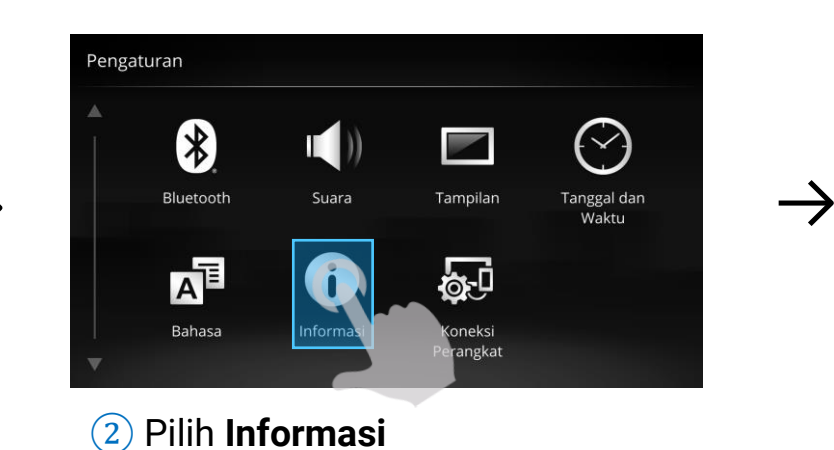

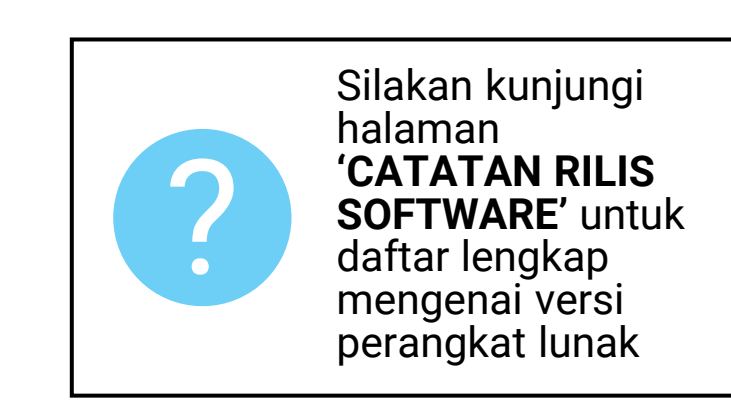

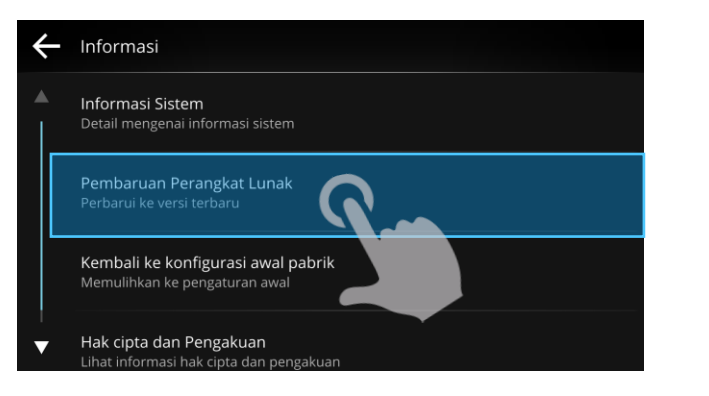

#### 3 Pilih **Pembaruan Perangkat Lunak**

| ÷ | Informasi Sistem      |
|---|-----------------------|
|   | Versi Perangkat Lunak |
|   | 3.50                  |
|   | ID Unit               |
|   | 3392305238            |
|   | Bahasa                |
|   | Bahasa Indonesia      |
|   | Versi Bahasa          |
|   | 2.6                   |

Versi Software

Apabila ada pertanyaan lebih lanjut atau terdapat kendala, silakan hubungi Garmin support di aoem.service@garmin.com.

### 2. Apa yang saya perlukan untuk melakukan pembaruan perangkat lunak?

Anda membutuhkan sebuah USB (dengan kapasitas 4 GB atau lebih besar hingga 32GB dengan format FAT32) dan computer dengan koneksi internet stabil.

### 3. Berapa lama waktu yang dibutuhkan untuk melakukan pembaruan perangkat lunak?

Waktu yang diperlukan bergantung pada ukuran file. Dibutuhkan sekitar 10 menit untuk menyelesaikan pembaruan pada sistem infotainment.

### 4. Bagaimana saya mengetahui sistem infotainment saya telah sukses diperbaharui?

Pada sistem infotainment anda akan muncul pesan berupa "Pembaruan Berhasil" (Updated successfully), jika perangkat lunak telah sukses di perbaharui.

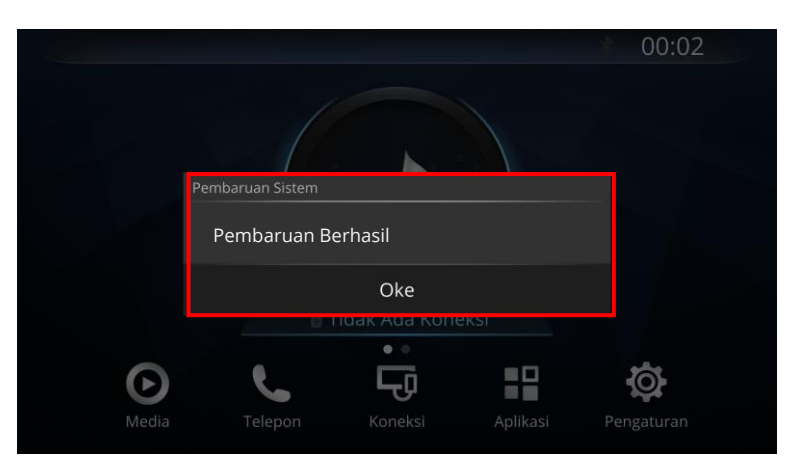

Apabila ada pertanyaan lebih lanjut atau terdapat kendala, silakan hubungi Garmin support di aoem.service@garmin.com.

### 5. Update saya tidak dimulai saat USB dihubungkan ke sistem infotainment. Apa yang dapat saya lakukan?

Tahan tombol power 🕑 selama 10 detik untuk melakukan restart pada sistem infotainment, hubungkan kembali USB ke sistem infotainment.

### 6. Update saya tidak valid atau gagal (Pesan Pop-up: "Pembaruan tidak valid" or "Pembaruan Gagal. Coba

lagi?"). Apa yang dapat saya lakukan?

Tekan **Oke** kemudian, Tahan tombol power 🕑 selama 10 detik untuk melakukan restart pada sistem infotainment, hubungkan kembali USB ke sistem infotainment.

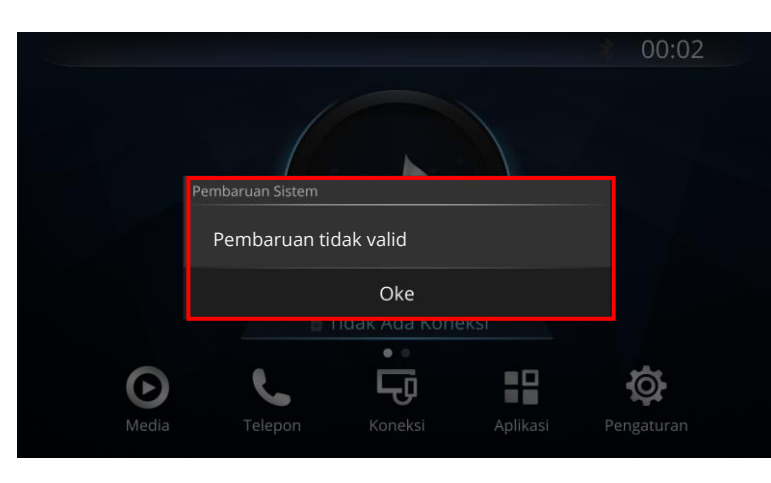

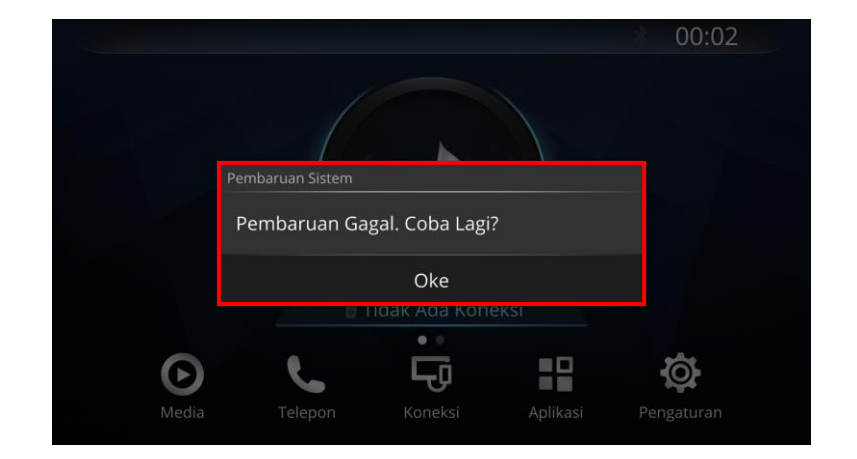

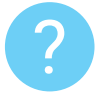

**Note:** Jika masalah berulang, gunakan USB lain dan ulangi proses update dengan mengikuti instruksi yang tercantum pada manual ini. <u>"Instruksi: Cara Memperbarui Sistem Infotainment"</u>.

### Ends.

If you have any questions or encounter issues, please contact Garmin support at <u>aoem.service@garmin.com</u>.

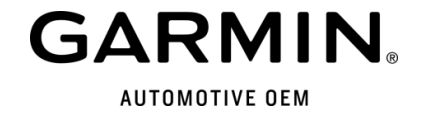